# 全省政府采购、交通工程、水利工程电子交 易系统-水利工程项目操作手册

投 标

人

| —  | 引言          | .3         |
|----|-------------|------------|
|    | (一) 编写目的    | .3         |
|    | (二) 适用范围    | .3         |
| _` | 系统概述        | 3          |
|    | 投标文件离线编制工具  | 3          |
| 三、 | 运行环境        | 3          |
| 四、 | 使用说明        | 4          |
|    | 投标文件离线编制工具  | 4          |
|    | (三) 评标系统操作2 | 21         |
|    | (四) 开标系统操作2 | <u>2</u> 4 |

目录

## 一、引言

## (一) 编写目的

编写此手册的目的是给使用此系统的投标人提供正确的使用方法和常见问题的解答。

#### (二) 适用范围

此手册适用于使用本系统参与水利工程项目招标的投标人使用。 二、系统概述

## 投标文件离线编制工具

工具可以创建新的投标文件或打开以前创建的投标项目文件;工 具导入招标文件 (.zbsx),并按照招标文件的要求投标文件格式生成 投标文件模板;工具自动引导投标人按照招标文件要求完成投标文件 编制;工具支持断网离线编制功能;工具可以保存常用的编标素材, 形成素材库;工具可自动检查投标文件的完成性;工具可以生成数据 文件和版式文件,具有投标文件电子签章、加密或固化功能;

#### 三、运行环境

投标人准备可以稳定上网的电脑,操作系统建议使用 windows10。

四、使用说明

## 投标文件离线编制工具

## 1、下载投标文件编制工具客户端工具

点击投标文件工具下载,选择安装路径——默认安装路径为 C 盘,可以手动更改安装路径;点击安装进程显示安装完成后点击"立 即体验",进入工具首页。

| LE bidder-tool-sj 安装<br>选定安装位置      |                                   | -                    |       | ×  |
|-------------------------------------|-----------------------------------|----------------------|-------|----|
| 选定 bidder-tool-sj 要                 | 要装的文件夹。                           |                      |       | LH |
| Setup 将安装 bidder—to<br>(B)] 并选择其他的文 | ool—sj 在下列文件夹。要<br>ζ件夹。 单击[安装(I)] | 安装到不同文件夹,<br>开始安装进程。 | 单击〔浏货 | I  |
|                                     |                                   |                      |       |    |
| 目标文件夹                               |                                   |                      |       |    |
| <u>D:\投标工具\bidder</u>               | -tool-sj                          | %                    | Ŋ党(┣) |    |
|                                     |                                   |                      |       |    |
|                                     |                                   |                      |       |    |
| bidder-tool-sj 0.2.1                |                                   |                      |       |    |

## 2、导入招标文件

把投标文件离线编制工具打开 , 点击新建投标文件, 把下载好的招标文件上传上去, 格式是:zbsx。填写投标文件名称, 选择保存

路径。

| <b>展</b> 投标文件制作工具      | Į         | 历史投标文件 |  | 俞 | _ | × |
|------------------------|-----------|--------|--|---|---|---|
| 新建项目                   |           |        |  |   |   |   |
| 选择对应的招标文件(.zbsx格式)     | 导入招标文件    |        |  |   |   |   |
| 招标文件:                  | 选择招标文件    |        |  |   |   |   |
| 设置制作完后投标文件的保存路径及文件     | 名         |        |  |   |   |   |
| 文件名称:                  |           | 填写文件名称 |  |   |   |   |
| 保存位置:                  | 浏览        | 选择保存路径 |  |   |   |   |
|                        | 取消 确认     |        |  |   |   |   |
| 甘肃文锐电子交易网络有限公司   0.3.1 | 版本号: 1200 |        |  |   |   |   |
|                        |           |        |  |   |   |   |
|                        |           |        |  |   |   |   |

## 3、历史项目

投标人可以在投标工具首页右边查看历史编辑项目,点击项目名称可以进入该项目的投标文件编制流程,可以修改内容和重新导出投标文件。

|                             |                            |                                         | 投标文件名称:甘肃省景电灌区2023年度公益性水利工程维修养护工                                      |
|-----------------------------|----------------------------|-----------------------------------------|-----------------------------------------------------------------------|
| <b>扒连火日</b>                 |                            | 又件类型: 投标又件<br>更新时间: 2023-06-29 16:22:47 |                                                                       |
| 选择对应的招标文件(                  | ·zbsx <mark>焦盐</mark> 项目名称 | ,可以进入证                                  | 客项提示2件编码: <u>c47049540</u> a5437314a9e7accb7ec2612                    |
| 沼标文件:                       |                            | 选择招标文件                                  | 文件类型: 投标文件                                                            |
|                             |                            |                                         | 更新时间: 2023-07-04 10:12:36                                             |
| 分置制作完后投标文件                  | 的保存路径及文件名                  |                                         | 招标乂件编码: 93cdc9209+8cac2d4+29a46cd09d36+a                              |
|                             |                            |                                         | 投标文件名称: 讲解                                                            |
| 文件<br>夕<br>件<br>夕<br>称<br>· |                            |                                         | 又件类型: 投标又件                                                            |
|                             |                            |                                         | 更新时间, 2023-07-04 10:58:52<br>按标文件编码: shg5dbd1fdga40g423b4fc59dga74c6b |
|                             |                            |                                         | 1日小人「千編四」、80850001108840942504105902874000                            |
| 呆存位置:                       |                            | 浏览                                      | 文化送刊·招标文件                                                             |
|                             |                            |                                         | 更新时间: 2023-07-04 11:10:22                                             |
|                             |                            |                                         | 招标文件编码: 8eb47eae4e8f965649073da2bf1ac75b                              |
|                             | 取消                         | 确认                                      | 投标文件名称: 测试文件                                                          |
|                             |                            |                                         | 文件类型: 投标文件                                                            |
| 甘肃文锐电子交易网络有际                | 限公司   0.4.6   版本号:         | 1200                                    | 更新时间: 2023-07-10 16:27:22                                             |
|                             | water 1 course 1 mart 2.   |                                         | 切结立此绝现, 0110000000000000000000000000000000000                         |

1、编制流程说明

(以施工为例,其他项目类型根据工具提示填写对应内容)

所有上传文件如果不合适,都可以重新上传。

## 1、投标函

| 省景电灌区2023年度公益性水 | 利工程维修养护项目、水资源费项目                                                                                                    | 查看招标文件      ① 预览文件                 近看招标文件                近 预览文件                                                                                                    | \$\$\$\$\$\$\$ | Ō    |
|-----------------|----------------------------------------------------------------------------------------------------|----------------------------------------------------------------------------------------------------|----------------|------|
| 投标函             | 投标函                                                                                                    |                                                                                                    |                |      |
| 授权委托书           |                                                                                                    |                                                                                                    |                | ð    |
| 投标保证金           |                                                                                                    |                                                                                                    | _              |      |
| 已标价工程量清单        | ≡ 329657201708896256_46c522fc4fbcbb57df7                                                                                                    | 7_ 1/2   − 96% +   🗄 👌                                                                                                    | ± ē :          |      |
| 施工组织设计          |                                                                                                    |                                                                                                    |                | I    |
| 项目管理机构          | 1 - Constanting of the constanting of the constanti | 前有效地理は3,223 中後2,24世後本村上自時時かが3日本地、日本地が時後2,7世紀(第1940)<br>施工投修2件<br>一、投标函及投标函附录                                                                                                    | _27            | L    |
| 其他因素            |                                                                                                    | (一)投标函                                                                                                    |                | Ľ    |
| 资格审查资料          |                                                                                                    | Links Annual Street Street Str |                | L    |
|                 |                                                                                                    | a an an an a star a strength                                                                                                    |                | Į.   |
| 开标一览表           |                                                                                                    |                                                                                                    |                | 1000 |

投标人上传投标函文件,上传格式为 PDF 版

# 2、授权委托书

投标人上传授权委托书和法人基本信息,上传格式为: PDF 版

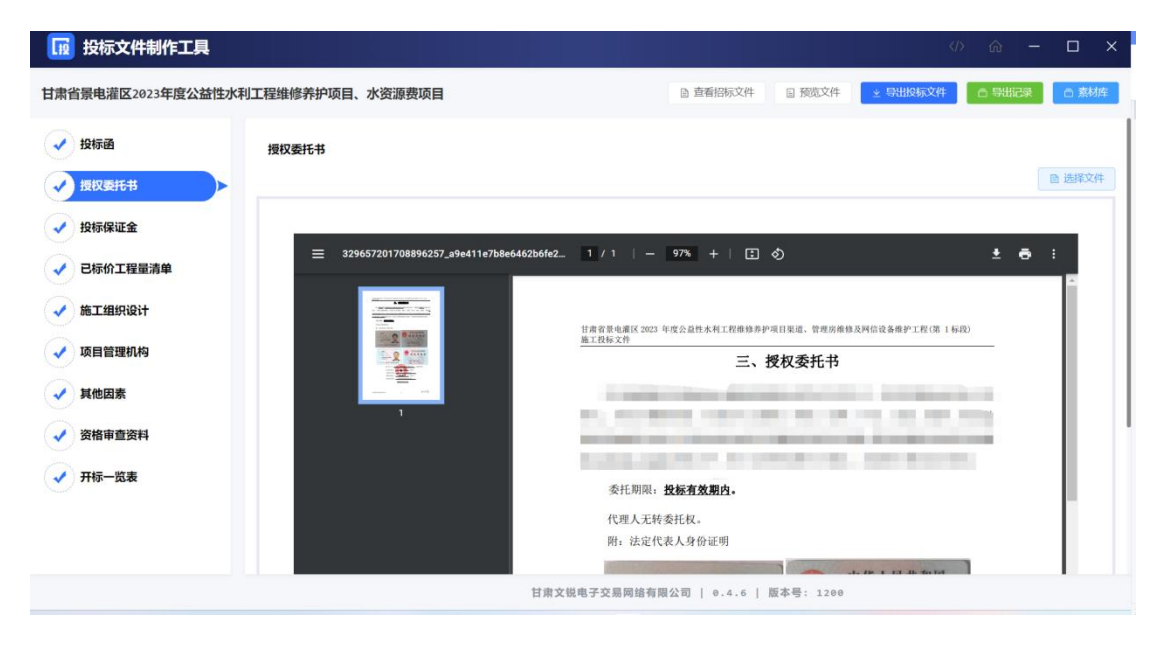

## 3、投标保证金

招标文件设定需要缴纳保证金,投标人需要上传投标保证金缴纳 凭证。注:如果无需缴纳保证金,则没有该环节。

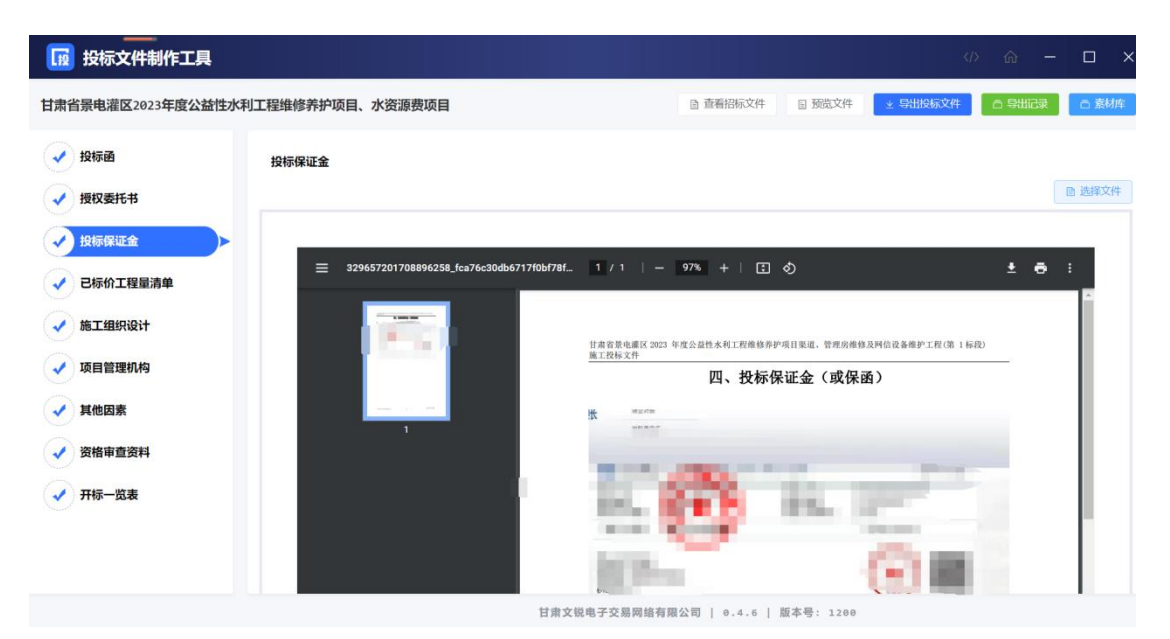

## 4、已标价的工程量清单

## 投标人上传已标价的工程量清单,上传格式为:PDF版

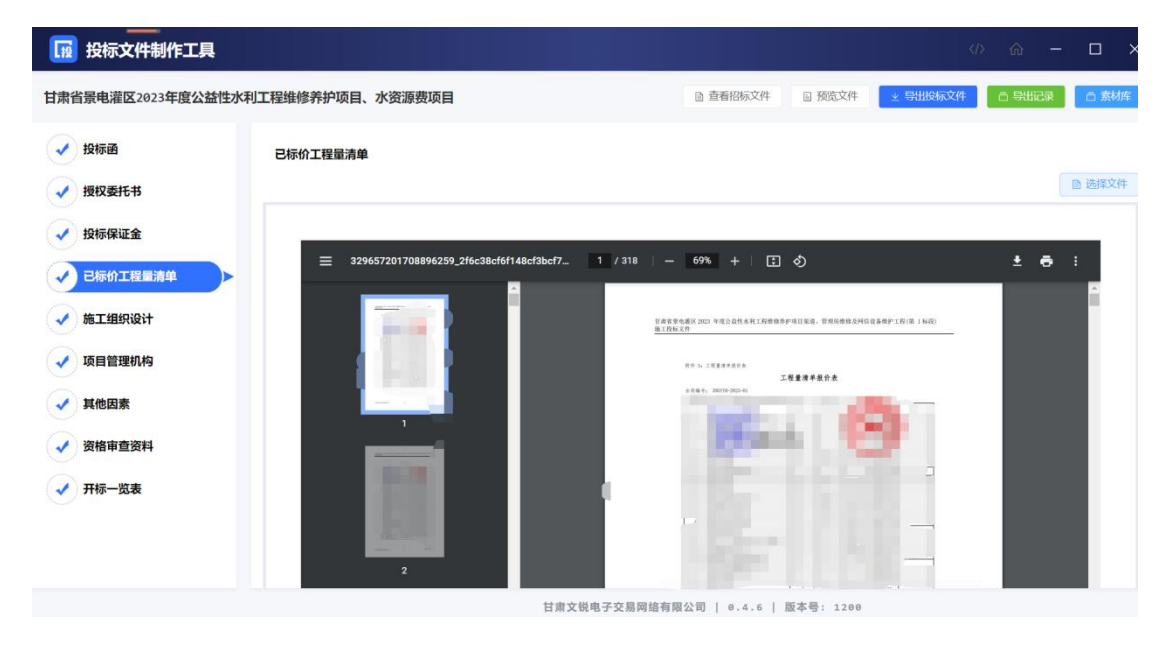

## 5、施工组织设计

投标人根据招标文件设定的评审因素细分项和评分标准逐条上

| 传对应文件。 | 上传格式为: | PDF 版 |
|--------|--------|-------|
|--------|--------|-------|

| <b>1</b> 12 | 投标文件制作工具         |     |                             | ¢                                                                                         | ŵ      | - 0                            | ı x |
|-------------|------------------|-----|-----------------------------|-------------------------------------------------------------------------------------------|--------|--------------------------------|-----|
| 甘肃行         | 省景电灌区2023年度公益性水利 | 工程维 | 修养护项目、水资源费项目                | 🕒 直著招标文件 💷 预览文件 👱 导出投标文件                                                                  | 0 9#C  | R D                            | 素材库 |
|             | 投标函              | 施工  | 组织设计                        |                                                                                           |        |                                |     |
|             | 授权委托书            | 序号  | 评分因素细分项                     | 评分标准                                                                                      |        | 文件上传                           |     |
|             | 投标保证金            | 01  | 内容完整性和编制水平-内容完整性和编<br>制水平   | 施工组织设计方案内容完整的得 2 分,能针对工程特点及工期合理安排施工组织计划的得 2 分,否则各扣<br>0.5-1 分;                            | đ      | ■<br>古希文件<br>〕 删除文件            |     |
|             | 已标价工程量清单         | 02  | 施工方案与技术措施-主体工程施工方案<br>及技术措施 | 主体工程施工方案及技术措施完整的得 2 分,否则各扣 0.5-1 分;                                                       | C.     | 》 查看文件<br>1 删除文件               |     |
|             | 施工组织设计           | 03  | 施工方案与技术措施-新技术、新工艺、<br>新材料   | 新技术、新工艺、新材料完整的得 2 分,否则各扣 0.5-1 分;                                                         | C.     | 》 查看文件<br>1 删除文件               |     |
|             | 项目管理机构           | 04  | 质量管理体系与措施-质量计划              | 质量管理体系健全,质量保证措施可靠的各得 1分,否则各扣 0.5-1 分;                                                     | 1      | 》 查看文件<br>制                    |     |
|             | 其他因素             | 05  | 质量管理体系与措施-过程控制及检验           | 施工程序控制合理、对工程各部位有详细的恰测措施且满足工程质量控制要求的告得 1 分,否则各扣 0.5-1 分                                    | đ      | ● <u> </u>                     |     |
|             | 资格审查资料           | 06  | 质量管理体系与措施-分项措施的针对性          | 能正确分析工程建设质量控制的重点、难点,且有针对性预防保证措施的各得 1 分,否则各扣0.5-1 分;                                       | C<br>L | 》查看文件<br>〕删除文件                 |     |
|             | 开标一览表            | 07  | 安全管理体系与措施-安全体系建设            | 安全生产管理制度键全的得 1 分, 安全控制措施得力的得 1 分, 否则各扣 0.5-1 分; 安全生产项目经理<br>负责制明确的得 0.5 分, 否则扣 0.25-0.5分; | 0      | 》 查看文件<br>〕 删除文件               |     |
|             |                  | 08  | 安全管理体系与措施-安全预案可靠性           | 针对本工程可能存在的安全稳思制定有可靠的安全生产应急预定的得 3                                                          | 1      | 》查看文件<br>)删除文件                 |     |
|             |                  | 09  | 环境保护管理体系与措施-环境保护管理<br>体系与措施 | 环境保护管理体系健全的得 0.5 分,环境保护措施得当的得 0.5 分,否则各扣 0.25-0.5 分;                                      | 1      | 會<br>看<br>着<br>文件<br>)<br>制除文件 |     |
|             |                  |     |                             | 甘肃文锐电子交易网络有限公司   0.4.6   版本号: 1200                                                        |        |                                |     |

## 6、项目管理机构

投标人根据招标文件设定的评审因素细分项和评分标准逐条上 传对应文件。上传格式为: PDF 版

| 投标函      | 项目 | 管理机构                  |                                              |                |
|----------|----|-----------------------|----------------------------------------------|----------------|
| 授权委托书    | 序号 | 评分因素细分项               | 评分标准                                         | 文件上传           |
| 投标保证金    | 01 | 项目经理学历、专业、职称和业绩       | 近三年在三项以上同类工程中担任项目经理的得 1.5 分,否则每少一项扣 0.5 分;   | @ 直看文件         |
| 已标价工程量清单 | 02 | 技术负责人学历、专业、职称和业绩      | 近三年在三卿以上同类工程中担任技术负责人的得 1.5 分, 否则每少一项扣 0.5 分; | ◎ 查看文件         |
| 施工组织设计   | 03 | 质量负责人学历、专业、职称和业绩      | 近三年在三项以上同类工程中从事过质检购价的得 1 分,否则每少一项扣 0.3 分;    | ◎ <u>查看</u> 文件 |
| 项目管理机构   | 04 | 施工员                   | 近二年在三项以上同类工程中从事过施工管理岗位的将 1 分, 否则每少一项扣 0.3 分; | ◎ <u>查看文件</u>  |
| 其他因素     | 05 | 资料员                   | 近二年在三项以上同类工程中从事过资料管理岗位的洞 1 分,否则每少一项扣 0.3 分;  | ◎ <u>查看</u> 文件 |
| 资格审查资料   | 06 | 材料员                   | 近三年在三项以上同类工程中从事过材料管理岗位的得 1 分,否则每少一项扣 0.3 分;  | ◎ <u>查看文件</u>  |
| 开标一览表    | 07 | 安全管理人员(专职安全生产管理人员) 业绩 | 近二年在三项以上同类工程中从事过安全管理岗位的得 1 分,否则每少一项扣 0.3 分;  | ◎ 查看文件         |
|          |    |                       |                                              |                |

# 7、其他因素

投标人根据招标文件设定的评审因素细分项和评分标准逐条上

| 传对应文件。 | 上传格式为: | PDF 版 |
|--------|--------|-------|
|        |        |       |

| [12 | 投标文件制作工具         |      |         |                                                                      | ŵ       | - 0            | × |
|-----|------------------|------|---------|----------------------------------------------------------------------|---------|----------------|---|
| 甘肃  | 省景电灌区2023年度公益性水和 | 可工程维 | 修养护项目、7 | ★资源费项目 ③ 查看招标文件 □ 预定文件 ★ SHLEGA文件                                    | o suica | □ 素树           | 揮 |
| •   | 投标函              | 其他   | 四素      |                                                                      |         |                |   |
| •   | 授权委托书            | 序号   | 评分因素细分项 | 评分标准                                                                 | 1       | 文件上传           |   |
| •   | 投标保证金            | 01   | 投标人信誉要求 | 在近三年类似工程建设中无发生重大工程质量事故、无延期完工、无施欠农民工工资、近三年无诉讼的各得 0.5 分,否则各扣 0.5<br>分; | 0       | ·查看文件<br>·删除文件 |   |
|     | 已标价工程量清单         |      |         |                                                                      |         |                |   |
|     | 施工组织设计           |      |         |                                                                      |         |                |   |
|     | 项目管理机构           |      |         |                                                                      |         |                |   |
| •   | 其他因素             |      |         |                                                                      |         |                |   |
|     | 资格审查资料           |      |         |                                                                      |         |                |   |
|     | 开标一览表            |      |         |                                                                      |         |                |   |
|     |                  |      |         |                                                                      |         |                |   |
|     |                  |      |         |                                                                      |         |                |   |
|     |                  |      |         | 甘肃文锐电子交易网络有限公司   0.4.6   版本号: 1200                                   |         |                |   |

## 8、资格审查资料

#### 1、企业基本信息

企业基本信息环节主要是填写投标企业的基本信息,所有带星号的字段是必填项目。(根据企业实际情况填写)填写完成后,点击"下一项",保存数据,进入下一个环节。

| 肃省景电灌区2023年度公益性 | 水利工程维修养护项目、        | 水资源费项目     |                              | 直看招标文件 目 预览文件   | ≥ 导出投标文件     |           | □ 素材库  |
|-----------------|--------------------|------------|------------------------------|-----------------|--------------|-----------|--------|
| ✔ 投标函           | 资格审查资料             |            |                              |                 |              |           |        |
| ✔ 授权委托书         | 企业基本信息             | 小山道士信道     |                              |                 |              |           |        |
| 4 投标保证全         | 营业执照               | 正址叠个信息     |                              |                 |              |           |        |
| V IXINIKALE III | 安全生产许可证            | * 企业名称     | Constitution and a little of | * 企业注册地址        |              |           |        |
| ✓ 已标价工程量清单      | 资质要求               | * 邮政编码     | 747300                       | * 企业法人名称        | A.,          |           |        |
| ✔ 施工组织设计        | 财务要求               | * 法人联系电话   | 1000 BILL                    | *法人职务/职称        | 高级工程师        |           |        |
| ✓ 项目管理机构        | 业绩要求               | * 营业执照号    |                              | * 企业成立日期        | 2017-04-11   |           |        |
|                 | 信誉要求               | * 注册资本(万元) | 950                          | * 开户银行名称        |              |           |        |
| ✓ 具他因素 ※約由音资料   | 项目经理(建造<br>师,下同资格) | • 开户银行账号   |                              | 传真              |              |           |        |
|                 | 技术负责人资格            | 电子邮件       | 无                            |                 |              |           |        |
| ✔ 开标一览表         | 企业主要负责人            | * 经营范围     | 利水电工程、建筑安装工程,室内外装潢工程、        | 市政工程,公路工程、钢结构工程 | 、建筑防腐保温工程、园根 | 林绿化工程施工;玻 | 嘀幕墙、水电 |
|                 | 其他人员要求             |            | 设备、机电设备安装                    |                 |              |           | A      |

#### 2、营业执照

# 投标人上传营业执照,上传格式是:PDF 版

| 間省景电灌区2023年度公益 | 生水利工程维修养护项目、水      | K资源费项目 ◎ 直着招标文件 ◎ 预选文件 ▲ 导出股标文件 △ 导出记录 △                                                                                                    |
|----------------|--------------------|----------------------------------------------------------------------------------------------------|
| 投标函            | 资格审查资料             |                                                                                                    |
| 授权委托书          | 企业基本信息             | 22-04-00                                                                                                    |
| 49标保证金         | 营业执照               |                                                                                                    |
| - IXIOINALIE   | 安全生产许可证            |                                                                                                    |
| 已标价工程量清单       | 资质要求               |                                                                                                    |
| 施工组织设计         | 财务要求               | ≡ 328109644633477120_26498a80 1 / 1   - 76% +   E 👌 👱 👼 :                                                                                                    |
| • 项目管理机构       | 业绩要求               |                                                                                                    |
|                | 信誉要求               |                                                                                                    |
| 具他因素           | 项目经理(建造<br>师 下同资格) | 1、 紫尘执照副本                                                                                                    |
| 资格审查资料         | →<br>技术负责人资格       | and a second second sec |
|                | 汉尔风风八凤旧            |                                                                                                    |
| 开标一览表          | 企业主要负责人            |                                                                                                    |
| 开标一览表          | 企业主要负责人            |                                                                                                    |

#### 3、安全生产许可证

# 投标人上传安全许可证,上传格式是:PDF 版

| 省景电灌区2023年度公益 | 生水利工程维修养护项目、水      | <b>水资源费项目</b> 自直看招标文件 □ 预览文件 ○ \$4112(5,文件 ○ \$4112)                                                                                                    |
|---------------|--------------------|----------------------------------------------------------------------------------------------------|
| 投标函           | 资格审查资料             |                                                                                                    |
| 授权委托书         | 企业基本信息             | *********                                                                                                    |
| 投标保证金         | 营业执照               | ···· 双圭土/叶可啶                                                                                                    |
|               | 安全生产许可证            |                                                                                                    |
| 已标价工程量清单      | 资质要求               |                                                                                                    |
| 施工组织设计        | 财务要求               | ≡ 328109644633477121_60e2befac 1 / 1   - 76% +   E 👌 ± 👼 :                                                                                                    |
| 项目管理机构        | 业绩要求               |                                                                                                    |
| HALTIN        | 信誉要求               | A REAL PROPERTY AND A REAL PROPERTY AND A REAL |
| 具他因家          | 项目经理(建造<br>师、下同资格) |                                                                                                    |
| 资格审查资料        | ▶<br>技术负责人资格       |                                                                                                    |
| 开标一览表         | 企业主要负责人            |                                                                                                    |
|               | 其他人员要求             | 水利水电工程施工企业主要负责人<br>安全生产考核会格证书                                                                                                    |

#### 4、资质要求

投标人根据招标文件设定的资质要求,上传对应文件。上传格式:

PDF 版。

| L H | 投标文件制作工具         |                    |               |                          |          |           |         | q        | > @ -                                  |        |
|-----|------------------|--------------------|---------------|--------------------------|----------|-----------|---------|----------|----------------------------------------|--------|
| 甘肃  | 省景电灌区2023年度公益性水利 | 工程维修养护项目、          | 水资源费项目        |                          |          | 自 查看招标文件  | □ 预览文件  | 业 导出投标文件 |                                        | 白 素材库  |
| •   | 投标函              | 资格审查资料             |               |                          |          |           |         |          |                                        |        |
| 1   | 授权委托书            | 企业基本信息             | 100 ME 200-00 |                          |          |           |         |          |                                        |        |
| Q   | 投标保证金            | 营业执照               | 贝贝安小          |                          |          |           |         |          |                                        |        |
| 0   | /                | 安全生产许可证            |               |                          |          |           |         |          |                                        | ◎ 选择文件 |
|     | 已标价工程量清单         | 资质要求               | I             |                          |          |           |         |          |                                        |        |
|     | 施工组织设计           | 财务要求               | ≡ 33          | 28109644633477122_034848 | 66 1 / : | 3   - 76% | +   🗉 🔊 |          | ± 6                                    |        |
|     | 项目管理机构           | 业绩要求               |               |                          | ^        |           |         |          |                                        | *      |
| G   | 甘他田麦             | 信誉要求               |               |                          |          | -         |         |          |                                        |        |
| 2   | RIGER            | 项目经理(建造<br>师,下同资格) |               |                          |          | 3、費廣证书    |         |          |                                        |        |
| ~   | 资格审查资料           | 技术负责人资格            |               |                          |          | Recorder  |         | ******   | and the                                |        |
| ~   | 开标一览表            | 企业主要负责人            |               |                          |          |           |         |          |                                        |        |
|     |                  | 其他人员要求             |               | 0                        |          |           | 建筑业企业   | 资质证书     | and and a                              |        |
|     |                  |                    |               | STATIN.                  |          | 2 1 2 3 3 |         |          | C.C.C.C.C.C.C.C.C.C.C.C.C.C.C.C.C.C.C. |        |

#### 5、财务要求

投标人根据招标文件设定的财务要求,上传对应文件。上传格式:

# PDF 版。

| 100 投标文件制作工    | 具                  |                                                                                                    |                | 6        | /> @ -    | - 🗆 × |
|----------------|--------------------|----------------------------------------------------------------------------------------------------|----------------|----------|-----------|-------|
| 甘肃省景电灌区2023年度公 | 公益性水利工程维修养护项目、水    | <b>源费项目</b> 🗎 查看招标文                                                                                                    | 件 目 预览文件       | ± 导出投标文件 | 白 导出记录    | □ 素材库 |
| ✓ 投标函          | 资格审查资料             |                                                                                                    |                |          |           |       |
| ✓ 授权委托书        | 企业基本信息             | 计实面计                                                                                                    |                |          |           |       |
| 2 投标保证金        | 营业执照               | 4-2ECE(N                                                                                                    |                |          |           |       |
|                | 安全生产许可证            |                                                                                                    |                |          |           | 固选择文件 |
| ✓ 已标价工程量清单     | 资质要求               |                                                                                                    |                |          |           |       |
| 🖌 施工组织设计       | 财务要求               | ≡ 328109644633477123_492997db 1 / 45   - 76                                                                                                    | \$\$ +   E \$  |          | ± e       | :     |
| 🗸 项目管理机构       | 业绩要求               | -                                                                                                    |                |          |           | *     |
|                | 信誉要求               |                                                                                                    |                |          |           |       |
| ✓ 具他因素         | 项目经理(建造<br>师 下同资格) | 統令奉援注册。                                                                                                    | 100            |          |           |       |
| ✓ 资格审查资料       | 技术负责人资格            | ○ 盖州銀                                                                                                    | 行              |          |           |       |
| ✓ 开标一览表        | 企业主要负责人            | 1                                                                                                    |                |          |           |       |
|                | 其他人员要求             | and the second second se |                | -        | and other |       |
|                |                    |                                                                                                    | 44 A/28 A/08 1 |          | -         |       |
|                |                    |                                                                                                    |                |          |           |       |

## 6、信誉要求

投标人根据招标文件设定的信誉要求,上传对应文件。上传格式: PDF版。

| 112 | 投标文件制作工具         |                    |        |                           |          |           |            | q                                   | > @    | 1 <del></del> ) |       | × |
|-----|------------------|--------------------|--------|---------------------------|----------|-----------|------------|-------------------------------------|--------|-----------------|-------|---|
| 甘肃  | 省景电灌区2023年度公益性水利 | 工程维修养护项目、          | 水资源费项目 |                           | □ 查看     | 招标文件      | ■ 预览文件     | ⊻ 导出投标文件                            | o sui  | 渌               | □ 素材库 |   |
|     | 投标函              | 资格审查资料             |        |                           |          |           |            |                                     |        |                 |       |   |
| 1   | 授权委托书            | 企业基本信息             | 唐維西式   |                           |          |           |            |                                     |        |                 |       |   |
| G   | 投标保证金            | 营业执照               | 信言要求   |                           |          |           |            |                                     |        |                 |       |   |
|     | 1X DI DI LILI    | 安全生产许可证            |        |                           |          |           |            |                                     |        |                 | 选择文件  |   |
|     | 已标价工程量清单         | 资质要求               |        |                           |          |           |            |                                     |        |                 |       |   |
|     | 施工组织设计           | 财务要求               | ≡ 3281 | 09644633477125_e3259dbeb_ | 1/6   -  | - 76% +   | - 🗉 🔊      |                                     | ŧ      | e :             |       |   |
| 0   | 项目管理机构           | 业绩要求               |        |                           | *        |           |            |                                     |        |                 | -     |   |
| 0   | HART             | 信誉要求               |        | 100                       | 100      |           | TANT CONT. | and the second second second second | 12.125 |                 |       |   |
| 2   | 具他因素             | 项目经理(建造<br>师,下同资格) |        | 1 a 1                     | 2、禾诺     | #         |            |                                     |        |                 |       |   |
| •   | 资格审查资料           | 技术负责人资格            |        |                           |          |           |            |                                     |        |                 |       | 1 |
| •   | 开标一览表            | 企业主要负责人            |        |                           | i        |           |            |                                     | _      |                 |       |   |
|     |                  | 其他人员要求             |        |                           | - Annama |           |            |                                     |        |                 |       |   |
|     |                  |                    |        | 甘肃文锐电子交易                  | 网络有限公司   | 0.4.6   間 | (本号: 1200  |                                     |        |                 | 1     |   |

#### 7、业绩要求

投标人根据招标文件设定的业绩要求,上传对应文件。上传格式:

# PDF 版。

| 12 投标文件制作工具     |                    |               |                     |                |          |          | ŵ -    |        | × |
|-----------------|--------------------|---------------|---------------------|----------------|----------|----------|--------|--------|---|
| 肃省景电灌区2023年度公益性 | 水利工程维修养护项目、水       | 资源费项目         |                     | □ 查看招标文件       | 回 预览文件   | 坐 导出投标文件 | 0 导出记录 | 白 素材酒  |   |
| 🗸 投标函           | 资格审查资料             |               |                     |                |          |          |        |        |   |
| ✓ 授权委托书         | 企业基本信息             | -11-Jahran-Ab |                     |                |          |          |        |        |   |
| 1 投标保证金         | 营业执照               | 亚琐要求          |                     |                |          |          | _      |        |   |
|                 | 安全生产许可证            |               |                     |                |          |          |        | ◎ 选择文件 |   |
| ✓ 已标价工程量清单      | 资质要求               |               |                     |                |          |          |        |        |   |
| 🗸 施工组织设计        | 财务要求               | ≡ 328109644   | 633477124_78d31e72e |                |          |          |        |        |   |
| ✓ 项目管理机构        | 业绩要求               |               |                     |                |          |          | -      |        |   |
| 2               | 信誉要求               |               |                     |                |          |          |        |        |   |
| ✓ 其他因素          | 项目经理(建造<br>师,下同资格) |               |                     |                |          |          |        |        |   |
| <b>英格申重</b> 资料  | 技术负责人资格            |               |                     |                |          |          |        |        |   |
| ✔ 开标一览表         | 企业主要负责人            |               |                     |                |          |          |        |        |   |
|                 | 其他人员要求             |               |                     |                |          |          |        |        |   |
|                 |                    |               |                     |                |          |          |        |        |   |
|                 |                    |               | 甘肃文裕良之众夏周朝          | 5 年間公司   0 4 6 | 5木具・1200 |          |        | 2      |   |

## 8、项目经理

投标人根据招标文件设定的项目经理要求,上传对应文件。上传格式: PDF 版。

| 12 | 投标文件制作工具         |                          |                                          |                                        | (/) 命                     | - 🗆 ×  |
|----|------------------|--------------------------|------------------------------------------|----------------------------------------|---------------------------|--------|
| 甘肃 | 省景电灌区2023年度公益性水利 | 工程维修养护项目、7               | k 资源费项目                                  | 查看招标文件     冒 预览文件     资选文件             | ★ 导出投标文件 △ 导出记载           | き 京材库  |
|    | 投标函              | 资格审查资料                   |                                          |                                        |                           |        |
| 1  | 授权委托书            | 企业基本信息                   | var en Art va v skulski de - menanske Ar |                                        |                           |        |
| () | 投标保证全            | 营业执照                     | 坝目砼堆(建道卿,卜问货恰)                           |                                        |                           |        |
|    | JANNALL .        | 安全生产许可证                  |                                          |                                        |                           | 國 选择文件 |
| () | 已标价工程量清单         | 资质要求                     |                                          |                                        |                           |        |
| •  | 施工组织设计           | 财务要求                     | = 328109644633477126_eee5c8fe8           | 1 / 1   - 76% +   🗄 🔊                  | ± e                       |        |
| 1  | 项目管理机构           | 业绩要求                     |                                          |                                        |                           | -      |
| 0  |                  | 信誉要求                     |                                          | 甘南省景电道区 2023 年度公益性水利工程维修养护项目<br>施工程标文件 | K道、管理房鄉條及同信设备條护工程(第 1 标段) |        |
| ٢  | 其他因素             | 项目经理(建造                  |                                          |                                        |                           |        |
| I  | 资格审查资料           | 999, 199页值/<br>技术岛主 i 恣故 |                                          |                                        |                           |        |
|    | 开标一览表            | 10八页八页旧                  |                                          |                                        |                           |        |
|    |                  | 其他人员要求                   |                                          |                                        | Reve                      |        |
|    |                  |                          | 甘肃文纷由子交易                                 | 図 協有限公司   0.4.6   版木長・1200             |                           |        |

#### 9、技术负责人资格

投标人根据招标文件设定的技术负责人资格要求,上传对应文件。 上传格式: PDF版。

| <b>I</b> I2 | 投标文件制作工具         |                    |                 |                  |          |               | 4        | > @ -  | - 🗆    | ×  |
|-------------|------------------|--------------------|-----------------|------------------|----------|---------------|----------|--------|--------|----|
| 甘肃          | 省景电灌区2023年度公益性水利 | 到工程维修养护项目、2        | 水资源费项目          |                  | ■ 查看招标文件 | <b>国 预览文件</b> | 坐 导出投标文件 | 0 导出记录 | □ 嘉材!  | ¥. |
|             | 投标函              | 资格审查资料             |                 |                  |          |               |          |        |        |    |
|             | 授权委托书            | 企业基本信息             | 技术负责人资格         |                  |          |               |          |        |        | 2  |
| 0           | 投标保证金            | 营业执照               | 14/19/14/14/18  |                  |          |               |          |        |        |    |
| 2           |                  | 安全生产许可证            |                 |                  |          |               |          |        | 圖 选择文件 | ŕ  |
|             | 已标价工程量清单         | 资质要求               |                 |                  |          |               |          |        |        |    |
|             | 施工组织设计           | 财务要求               | ≡ 3281096446334 | 477127_eee5c8fe8 |          |               |          |        |        |    |
| 1           | 项目管理机构           | 业绩要求               |                 | _                |          |               |          |        |        |    |
|             |                  | 信誉要求               |                 |                  |          |               |          |        |        |    |
| 1           | 其他因素             | 项目经理(建造<br>师 下同资格) |                 |                  |          |               |          |        |        |    |
|             | 资格审查资料           | 持术负责人资格            |                 |                  |          |               |          |        |        |    |
|             | 开标一览表            | 企业主要负责人            |                 |                  |          |               |          |        |        |    |
|             |                  | 甘油人员西北             |                 |                  |          |               |          |        |        |    |
|             |                  | 经地方过要求             |                 |                  |          |               |          |        |        |    |
|             |                  |                    |                 |                  |          |               |          |        |        |    |
|             |                  |                    |                 | 日東文尚東之亦見開始右      |          | F木县· 1200     |          |        |        |    |

10、企业主要负责人

投标人根据招标文件设定的企业主要负责人资格要求,上传对应 文件。上传格式: PDF版。

| 🙀 投标文件制作工具        |                    |                              |                  |           | </th <th>)</th> <th>□ ×</th> | )      | □ ×    |
|-------------------|--------------------|------------------------------|------------------|-----------|------------------------------|--------|--------|
| 甘肃省景电灌区2023年度公益性水 | K利工程维修养护项目、水       | (资源费项目                       | 宣 查看招标文件         | 目 预览文件    | ★ 导出投标文件                     | 0 导出记录 | □ 荔材库  |
| ✔ 投标函             | 资格审查资料             |                              |                  |           |                              |        |        |
| ✓ 授权委托书           | 企业基本信息             | 企业士商合志 /                     |                  |           |                              |        |        |
| 2 投标保证金           | 营业执照               | <b>ELLE</b> MAN              |                  |           |                              |        |        |
|                   | 安全生产许可证            |                              |                  |           |                              |        | 面 选择文件 |
| ✓ 已标价工程量清单        | 资质要求               |                              |                  |           |                              |        |        |
| 🗸 施工组织设计          | 财务要求               | ≡ 328109644633477128_eee5c8f | e8               |           |                              |        |        |
| ✓ 项目管理机构          | 业绩要求               |                              |                  |           |                              |        |        |
|                   | 信誉要求               |                              |                  |           |                              |        |        |
| ✓ 其他因素            | 项目经理(建造<br>师,下同资格) |                              |                  |           |                              |        |        |
|                   | 技术负责人资格            |                              |                  |           |                              |        |        |
| ✓ 开标一览表           | 企业主要负责人            |                              |                  |           |                              |        |        |
|                   | 其他人员要求             |                              |                  |           |                              |        |        |
|                   |                    |                              |                  |           |                              |        |        |
|                   |                    | 甘肃文说电子3                      | Σ易网络有限公司   0.4.6 | 版本号: 1200 |                              |        |        |

## 11、其他人员要求

投标人根据招标文件设定的其他人员资格要求,上传对应文件。 上传格式: PDF 版。

| L 12 | 投标文件制作工具         |                    |                                |                 |          | </th <th>&gt; @ -</th> <th></th> <th>×</th> | > @ -  |       | ×  |
|------|------------------|--------------------|--------------------------------|-----------------|----------|---------------------------------------------|--------|-------|----|
| 甘肃   | 省景电灌区2023年度公益性水利 | 工程维修养护项目、          | 水资源费项目                         | 查看招标文件          | 🛛 预览文件   | ≥ 导出投标文件                                    | 0 导出记录 | □ 素材  | 抑车 |
|      | 投标函              | 资格审查资料             |                                |                 |          |                                             |        |       |    |
|      | 授权委托书            | 企业基本信息             | ***                            |                 |          |                                             |        |       |    |
| G    | 投标保证金            | 营业执照               | 具配入页要求                         |                 |          |                                             |        |       |    |
| Ö    |                  | 安全生产许可证            |                                |                 |          |                                             |        | ◎ 选择文 | 件  |
| 1    | 已标价工程量清单         | 资质要求               |                                |                 |          |                                             |        |       |    |
|      | 施工组织设计           | 财务要求               | ≡ 328109644633477129_eee5c8fe8 |                 |          |                                             |        |       |    |
|      | 项目管理机构           | 业绩要求               |                                |                 |          |                                             |        |       |    |
| G    | 甘他田麦             | 信誉要求               |                                |                 |          |                                             |        |       |    |
| Č    |                  | 项目经理(建造<br>师,下同资格) |                                |                 |          |                                             |        |       |    |
| 1    | 资格审查资料           | 技术负责人资格            |                                |                 |          |                                             |        |       |    |
| •    | 开标一览表            | 企业主要负责人            |                                |                 |          |                                             |        |       |    |
|      |                  | 其他人员要求             |                                |                 |          |                                             |        |       |    |
|      |                  |                    |                                |                 |          |                                             |        |       |    |
|      |                  |                    | 甘書文報車子交易園総有調                   | B公司   9.4.6   版 | 本号: 1288 |                                             |        |       |    |

## 9、开标一览表

投标人根据招标文件设定的开标一览表的表头,填写开标一览表内容。

| [12 | 投标文件制作工具         |        |          |           |              |                    |            | ŵ − □ ×      |
|-----|------------------|--------|----------|-----------|--------------|--------------------|------------|--------------|
| 甘肃  | 省景电灌区2023年度公益性水利 | 工程维修养排 | 户项目、水资源费 | 项目        |              | 自 查看招标文件 目 预货      | 文件 主导出投标文件 | □ 导出记录 □ 嘉林库 |
| •   | 投标函              | 开标一览表  | ŧ.       |           |              |                    |            |              |
| •   | 授权委托书            |        | 投标人名称    | 投标保证金递交情况 | 工期           | 投标总价 (万元)          | 是否超过最高投标限价 | 备注           |
| •   | 投标保证金            | 1      | 开标时自动获取  | 开标时自动获取   |              |                    |            |              |
| •   | 已标价工程量清单         |        |          |           |              | ₩                  |            |              |
| •   | 施工组织设计           |        |          |           |              | - V                |            |              |
| •   | 项目管理机构           |        |          |           |              |                    |            |              |
| •   | 其他因素             |        |          |           |              |                    |            |              |
| •   | 资格审查资料           |        |          |           |              |                    |            |              |
| •   | 开标一览表            |        |          |           |              |                    |            |              |
|     |                  |        |          |           |              |                    |            |              |
|     |                  |        |          |           |              |                    |            |              |
|     |                  |        |          |           | 甘肃文锐电子交易网络有同 | 晟公司   0.4.6   版本号: | 1200       |              |

#### 10、联合体投标

如果招标文件设定允许联合体投标,投标如果是联合体投标,请 上传联合体投标相关资料,上传格式为:PDF版。如果不是联合体投标,直接点击"下一项"按钮,进入下一个环节。注:如果招标文件 不允许联合体投标,则在投标文件编制流程中不显示该环节。

#### 11、拟分包情况表

如果招标文件设定允许分包,投标如果有分包说明,请上传拟 分包情况表。如果没有分包情况,直接点击"下一项"按钮,进入下 一个环节。注:如果招标文件不允许分包,则在投标文件编制流程中 不显示该环节。

两种编制模式:第一种可以直接点击"添加内容行"按钮,逐行 填写分包情况表;第二种可以点击"下载 Excel 模板",在本地电脑 上编辑完成,点击上传按钮,工具自动读取表格内容。

#### 5、素材库

如果第一次使用工具可以先点击"素材库"按钮,去维护企业 基本信息和经办人信息。下次再做投标文件时,可以直接点击复用按 钮,直接导入,无需填写了。(如果更换电脑,可以点击"导出"按 钮,导出素材库数据信息。在新电脑上,点击"导入"按钮,导入素

# 材库数据信息)

| <b>L</b> ig :                                                                                                    | 公路项目素材库   |          |                       |           |                 | × | ı x |
|----------------------------------------------------------------------------------------------------|-----------|----------|-----------------------|-----------|-----------------|---|-----|
| 【测试】                                                                                                    |           | 注: 如果    | 企业基本信息和经办人信息有所变动,可以在素 | 材库进行修改维护。 | Ke Ee           |   | 素材库 |
| <ul> <li>Image: A start of the start of the start of</li></ul> | 1 企业基本信息  | 企业基本信息   |                       |           |                 | 1 |     |
| <b>A</b>                                                                                                    | 2 企业组织架构  | 企业基本信息   | ·                     |           |                 |   |     |
| <b>1</b>                                                                                                    | 3 经办人基本信息 | 企业名称     | 请输入企业名称               | 企业注册地址    | 请输入企业注册地址       |   |     |
| ✓ ±                                                                                                    |           | 邮政编码     | 请输入企邮政编码              | 企业法人名称    | 请输入企业法人名称       |   |     |
| <ul> <li>✓ ±</li> </ul>                                                                                                    |           | 法人联系电话   | 请输入法人联系电话             | 法人职务/职称   | 请填写法人职务/职称,没有填无 |   |     |
| <b></b>                                                                                                    |           | 营业执照号    | 请输入营业执照号              | 企业成立日期    | 回 请选择企业成立日期     |   |     |
|                                                                                                    |           | 注册资本(万元) | 请填写企业注册资本(万元)         | 开户银行名称    | 请填写开户银行名称       |   |     |
| 1                                                                                                    |           | 开户银行账号   | 请填写开户银行账号             | 传真        | 请填写传真           |   |     |
|                                                                                                    |           | 电子邮件     | 请填写电子邮件               |           |                 |   |     |
|                                                                                                    |           | 经营范围     | 请读写经查论图               |           |                 | h |     |

# 6、预览投标文件

投标人在编制投标文件,随时可以点击页面"预览文件"按钮, 查看投标文件的完整内容。如果填写有问题,可以返回重新填写。

| Lig H | <br>安标文件制作工具 |                                                                         | > @ - | o x |
|-------|--------------|-------------------------------------------------------------------------|-------|-----|
| 【测试】  | 文件预览         |                                                                         | ×     | 惑材库 |
|       | ≡ bidder.pdf | 1 / 6   - 100% +   2 🚸                                                  | 1 0 I |     |
|       |              | <u> 甘肃省</u> (自治区、直辖市)<br><u>【调试】勘察设计(项目名称)</u><br><u>测试【勘察设计】(标段名称)</u> |       |     |
|       | 2            | 投标文件(勘察设计)                                                              |       |     |

#### 7、导出投标文件

投标完成投标文件编制,点击"导出投标文件"按钮,进入导出环节。先进行签章,然后导出招标文件。

- 需要安装签章插件
- 插入数字证书,输入证书密码。进入签章环节,选择所盖章子, 进行签章。
- 导出固化投标文件,一份是加密文件,格式:tbsx;一份投标文件编码
- 投标文件编制流程没有结束之前,是不能点击"导出招投标文件"
   按钮,只有完成最后一个环节后,才能点击导出。

| 10 投标文件制作工具                                    |                                       |     | o x |
|------------------------------------------------|---------------------------------------|-----|-----|
| 项目名称: sandy-货物-公开-20230531<br>标段名称: 货物-进口深烘咖啡豆 |                                       |     | 160 |
|                                                | 导出流程                                  |     |     |
|                                                | <b>全</b><br>「点击"投标文件签章"按钮,完成签证        | 重   |     |
|                                                | (全)<br>(PESPECO(#EB) 点击:"导出投标文件"按钮,导出 | 投标了 | て件  |

8、投标文件电子签章说明

#### (一) 电子签章

在每个环节分别点击"生成签章文件"按钮,生成签章文件,进行签章操作,然后上传签章文件。完成后,可以查看签章文件,检查签章是否成功。

(二) 签章软件

需要安装签章插件,插入数字证书,输入证书密码。进入签章环 节,选择所签印章,进行签章。

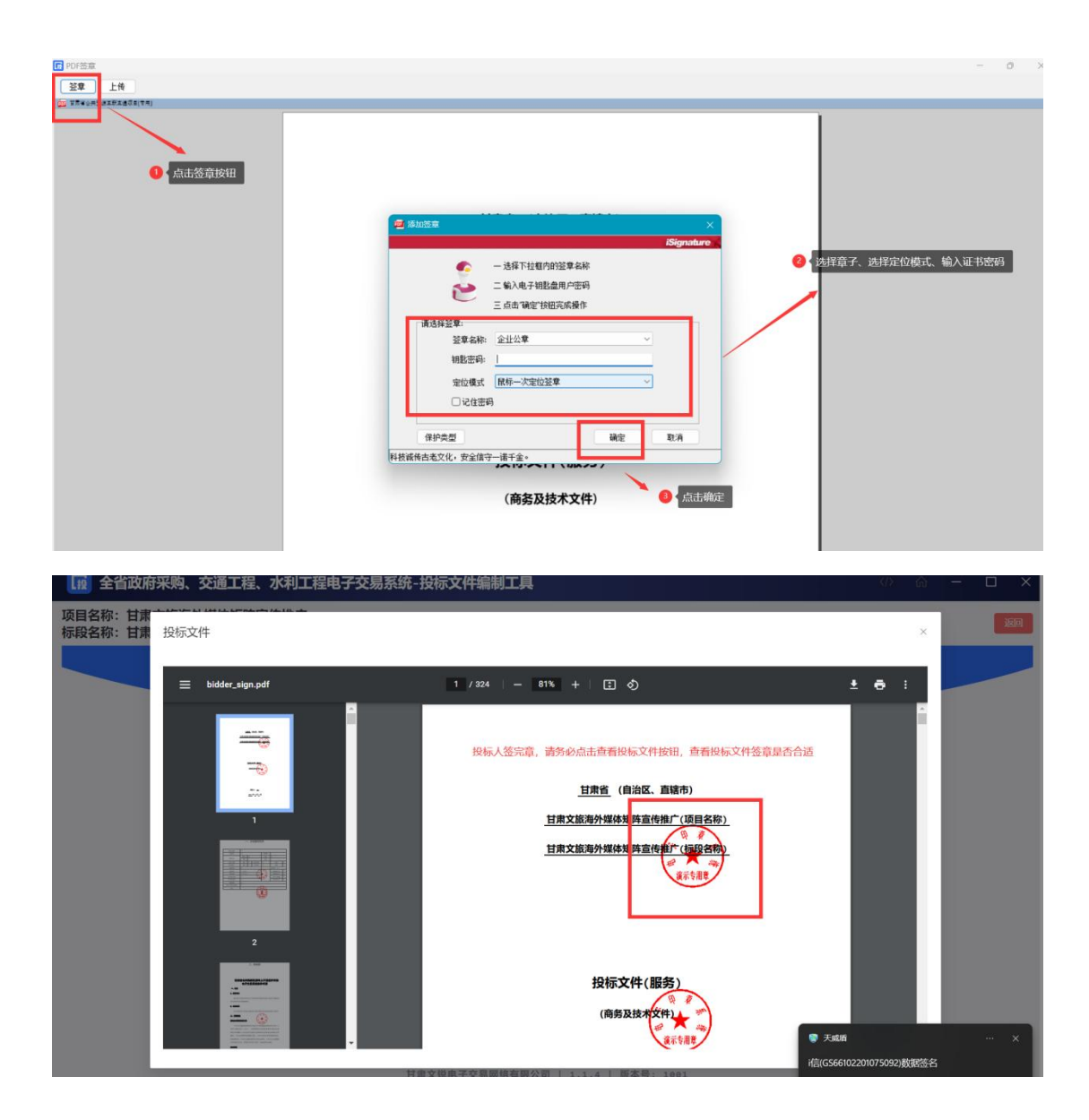

## (三) 无电子签章

投标人没有电子签章,可以将页面信息填写完成后,点击"下载 当前文件"按钮,将当前文件下载打印,加盖实体印章后扫描成 PDF 格式文件,然后点击"上传当前文件"按钮,将签章文件回传。

| 😡 甘肃省   | 政府采购、交通〕 | C程、水利工程电· | 子交易系统-投标文件编制 | 工具               |               |             |          | (/) 命    | - (      | □ ×  |
|---------|----------|-----------|--------------|------------------|---------------|-------------|----------|----------|----------|------|
|         |          |           |              |                  |               |             | 圖 预览投标文件 | ★ 导出投标文  | <u>۴</u> | 导出记录 |
|         |          | 封面        |              |                  |               |             | 生成签章文件   | ≥ 下载当前文件 | 土传       | 当前文件 |
| 2 投标函   |          |           | 100          |                  |               |             | -        |          |          |      |
| 3 投标资质  | て件       |           |              |                  |               |             |          |          |          |      |
| 商条部分    |          |           | 招标文件编号:      | 11               |               |             |          |          |          |      |
|         |          |           | 包号:          | 1                |               |             |          |          |          |      |
| 5 技术部分  |          |           | 米购入:         | 11               |               |             |          |          |          |      |
| 6 优惠政策  |          |           | 11 1015.     |                  |               |             |          |          |          |      |
| 7 开标一览  | 6        |           | 投标人名称(加盖公章): | 11               |               |             |          |          |          |      |
|         | -        |           | 投标人详细地址:     | 11               |               |             |          |          |          |      |
| 8 报价明细辑 | Ę        |           | 投标人联系电话:     | 11               |               |             |          |          |          |      |
| 9 商务技术  | 日本       |           | 投标人统一社会信用代码: | 11               |               |             |          |          |          |      |
|         |          |           |              | 投标日期             | : 2023 年 11 月 | 22 日        |          |          |          |      |
|         |          |           |              |                  | 下步            |             |          |          |          |      |
|         |          |           | 甘            | <b>  文锐电子交易网</b> | 络有限公司   1.2.  | 3   版本号: 10 | 902      |          |          |      |

| 100 甘肃省政府采购、交通工程、水利工程           | 电子交易系统-投标文件编制工具                                             | 0 A - 🗆 🗙                             |
|---------------------------------|-------------------------------------------------------------|---------------------------------------|
| R <sup>andol</sup> and a second |                                                             | 回 预览投标文件 生 导出投标文件 〇 导出记录              |
|                                 |                                                             | 生成恣意文件 生 下载当前文件 土 上传当前文件              |
| 2 投标函                           | 343,000,000,000,000,000                                     | i i i i i i i i i i i i i i i i i i i |
| 3 投标资质文件                        |                                                             |                                       |
| 4 商务部分                          | 招标文 重要提示 ×<br>包号: 005(40000000775 - 30)(750)(40077770000000 |                                       |
| 5 技术部分                          | (1) 100 (100,000,00,00,00,00,00,00,00,00,00,00,00           |                                       |
| 6 优惠政策                          | 切后果投标人自行承担。                                                 |                                       |
| 7 开标一览表                         |                                                             |                                       |
| 8 报价明细表                         | 投标入详细地址: 11<br>投标人联系电话: 11                                  |                                       |
| 9 商务技术资料                        | 投标人统一社会信用代码: 11                                             |                                       |
|                                 | 投标日期: 2023 年 11 月 22 日                                      | 1                                     |
|                                 | 下—步                                                         |                                       |

# (三) 评标系统操作

评标时,投标人需要登录网上开评标系统,找到对应的评标项目, 进入评标大厅。

| 请 | 184季平台                  |                                              | 0. 被索         |                     |          |                            |      |                    |
|---|-------------------------|----------------------------------------------|---------------|---------------------|----------|----------------------------|------|--------------------|
| 序 | 喝 项目名称                  | 项目编号                                         | 交恩编号          | 开标时间                | 招标方式     | 资格审查方式                     | 状态   | 操作                 |
| 1 | 1 测试货物公开X122302         | xmbm22122302                                 | jybm22122302  | 2022-12-28 09:00:00 | 公开招标     | 资格后审                       | 蜂待开标 | 进入网上开标厅            |
| 2 | 2 20221213CLT磋商工程测试2    | 12345                                        | 54321         | 2022-12-14 09:00:00 | 竞争性磋商    | 资格预审                       | 等待评标 | 进入风上开标厅            |
| 3 | 3 20221212CLT-公开-括物测试1  | 123                                          | 321           | 2022-12-12 09:00:00 | 公开招标     | 资格后审                       | 正在评标 | 进入网上开标厅<br>进入网上评标厅 |
| 4 | 4 公开调给1107WJx           | 1231231                                      | 12312312      | 2022-11-07 19:40:00 | 调价       | 资格后审                       | 正在评标 | 进入网上开标厅<br>进入网上评标厅 |
| 5 | 5 括物磋商1107Wjx           | 232312                                       | 23123         | 2022-11-07 17:00:00 | 词价       | 资格后审                       | 等待评标 | 进入网上开标厅            |
| 6 | 6 货物公开1107Wjx           | 23123                                        | 21312321      | 2022-11-07 16:35:00 | 公开招标     | 资格后审                       | 正在评标 | 进入网上开标厅<br>进入网上评标厅 |
| 7 | 7 公开街物001               | AS23123123                                   | A343432423423 | 2022-11-04 15:03:00 | 公开招标     | 资格后审                       | 正在评标 | 进入网上开标厅<br>进入网上评标厅 |
| 8 | 8 甘肃公航旅甘南路教育营地项目设计施工总承包 | A01-12620000224333349J<br>-20220819-039497-2 | ZKGS-2209047  | 2022-10-22 08:00:00 | 邀请招标     | 资格后审                       | 尊待开标 | 进入网上开标厅            |
| 9 | 9 33                    | 33                                           | 33            | 2022-09-16 21:00:00 | 单一来源采购   | 资格后审                       | 等待评标 | 进入网上开标厅            |
|   | in                      |                                              | a             | 2022 00 45 40-20-00 | A TTABAT | Versile P <sup>2</sup> stu |      |                    |

## 1、澄清

项目在评标过程中,如果专家发起澄清,供应商登录甘肃省政府 采购、交通工程、水利工程电子交易系统,找到对应的评标项目,进 入评标大厅,回复澄清,上传附件。

| 开杨时间 项目编号<br>2024-12-05 16:49:00 页目编号<br>正在评标 | :519896279292186624 标 | 段编号: bd002       |                      |                     | □ 进入候标厅             |
|-----------------------------------------------|-----------------------|------------------|----------------------|---------------------|---------------------|
| bd001 bd002                                   |                       |                  |                      |                     |                     |
| 待澄清一                                          | 更多>>>                 | 特澄渊              | ₩ <b></b> 更8>>>      | 待澄清三                | 更多>>                |
| 小甘肃测试公司,您有一条澄清文件需回复                           | L                     | 小甘肃测试公司,您有一条澄清文件 | 需回复                  | 小甘肃测试公司,您有一条澄清文件需回知 | Ł                   |
| 澄清发起时间:                                       | 2024-12-25 08:56:18   | 澄清发起时间:          | 2024-12-25 09:01:55  | 澄清发起时间:             | 2024-12-25 09:02:3  |
| 澄清截止时间:                                       | 2024-12-25 09:16:18   | 澄清截止时间:          | 2024-12-25 09:21:55  | 澄清截止时间:             | 2024-12-25 09:22:3  |
| 是否延期澄清:                                       | 2                     | 是否延期澄清:          | 四                    | 是否延期澄清:             | 雷                   |
| 是否回复:                                         |                       | 是否回复:            | 5                    | 是否回复:               | - E                 |
| 查看详情 🔤                                        | 复澄清                   | 查看详情             | 回复澄清                 | 查看详情                | 复澄清                 |
| 待澄清四                                          | 更多>>>                 | 待遭罪              | <b>第五 更多&gt;&gt;</b> | 待澄清六                | 更多>>                |
| 小甘肃——测试公司,您有一条澄清文件需回复                         | L                     | 小甘肃溯试公司,您有一条澄清文件 | 需回复                  | 小甘肃测试公司,您有一条澄清文件需回到 | τ                   |
| 澄清发起时间:                                       | 2024-12-25 09:04:42   | 澄清发起时间:          | 2024-12-25 09:05:00  | 澄清发起时间:             | 2024-12-25 09:05:43 |
| 澄清截止时间:                                       | 2024-12-25 09:24:42   | 澄清截止时间:          | 2024-12-25 09:25:00  | 澄清截止时间:             | 2024-12-25 09:25:43 |
| 是否延期澄清:                                       | 香                     | 是否延期澄清:          | 香                    | 是否延期澄清:             | 香                   |
| 是否回复:                                         | 香                     | 是否回复:            | *                    | 是否回复:               | 5                   |
| 查看详情                                          | 复澄清                   | 查看详情             | 回复澄清                 | 查看详情                | 复澄清                 |
| 待澄清七                                          | <b>₹</b> \$>>         | 特滑洞              | ¶/\ 更多>>>            | 待澄清九                | 更多>>                |

可以查看每个澄清通知的具体内容:

| 网上开评标                                     | 国家授时中心                                                                                          | 标准时间: 2024–12–26 15:22:44 | 🔗 消息通知 🛛 使用帮助 🛛 🕎 小甘康 |
|-------------------------------------------|-------------------------------------------------------------------------------------------------|---------------------------|-----------------------|
| 项目详情                                      |                                                                                                 |                           |                       |
| 項<br>極<br>溜<br>溜<br>溜<br>溜<br>溜<br>溜<br>溜 | 目名称: 第二标段<br>段编号: bd002<br>清內智: 1111<br>清龙税时间: 2024-12-25 08:5618<br>清结束时间: 2024-12-25 09:16:18 |                           |                       |
|                                           | ne                                                                                              | 关闭 已重难清                   |                       |

## 澄清回复, 需要上传盖章的附件, (格式: PDF 版)

| 网上开评标                |        | 国家授时中心标准时间: 2024–12–26 15:23:16 |      | ● 使用帮助 | 🕐 小甘肃测试 ~ |
|----------------------|--------|---------------------------------|------|--------|-----------|
| 项目详情                 |        |                                 |      |        |           |
| 项目名称: ihm20241205省居  | 澄清通知   |                                 | ×:   |        |           |
| 标段名称:第二标段            | 项目名称   |                                 |      |        |           |
| 标段编号: bd002          | 标段名称   | 第二标段                            |      |        |           |
| 澄清内容: 1111           | 项目编号   | 519896279292186624              |      |        |           |
| 澄清发起时间: 2024-12-25 ( | 澄清说明内容 | - 1111                          |      |        |           |
| 澄清结束时间: 2024-12-25 ( | 澄清截止时间 | 2024–12–25 09:16:18             |      |        |           |
|                      | 附件     | 上传 *上传附件仅支持PDF格式                |      |        |           |
|                      |        |                                 | 确定回复 |        |           |
|                      |        | 打印 关闭 回复潜渡                      |      |        |           |
|                      |        |                                 |      |        |           |
|                      |        |                                 |      |        |           |
|                      |        |                                 |      |        |           |
|                      |        |                                 |      |        |           |
|                      |        |                                 |      |        |           |

## 2、系统通知

在评标系统页面的右上角,亦设有相关系统通知。当专家启动澄 清程序或进行多轮报价时,投标方(即供应商)将不仅通过短信接收 通知,系统亦会向其发送消息,并展示相应的状态更新,以便投标方 (供应商)能够及时查阅并作出相应处理。

| 网上开评标      | 国家授时中心标准时间: 2024–12–26 15:45:58 |                                         |                                            |                              |                     |      |       | 6      | 消息通知 🛛 使用帮             | 助 👩 小甘肃测试 ~         |
|------------|---------------------------------|-----------------------------------------|--------------------------------------------|------------------------------|---------------------|------|-------|--------|------------------------|---------------------|
| Ē          | 请选                              | 择平台 🗸 请输入项目名                            | 称                                          | Q.搜索                         |                     |      | 4     | 消息通知列表 |                        | 全部已读                |
| 未开标项目      |                                 |                                         |                                            |                              |                     |      | 序号    | 状态     | 通知内容                   | 通知时间                |
|            | 序号                              | 项目名称                                    | 项目编号                                       | 交易编号                         | 开标时间                | 招标方式 | 1     | 已读     | 多轮报价                   | 20241225 20:17:17   |
| 我参与项目      |                                 |                                         |                                            |                              |                     |      | 2     | 朱谟     | 专家发起澄清                 | 2024-12-25 15:53:06 |
| _          | 1                               | 20240828001 (勘察设计) (第二信<br>封)           | X220240828001                              | J20240828001                 | 2099-12-31 00:00:00 | 公开招收 | з     | 朱婆     | 多轮报价                   | 2024-12-25 15:40:35 |
| 2<br>复议的项目 | 2                               | 220304-后审公开监理-2410090019<br>99999(第二信封) | G01-12620000224333349<br>J-241009001999999 | TR-24333349J-241009001999999 | 2099-12-31 00:00:00 | 公开招收 | 4     | 未读     | 多轮报价                   | 2024-12-25 15:40:06 |
|            |                                 |                                         |                                            |                              |                     |      | 5     | 未渡     | 多轮报价                   | 2024-12-25 15:39:29 |
|            | 3                               | 某甲位蟲牧业智慧养殖示范推厂项目                        | 444158838531297280                         |                              | 2024-12-25 20:00:00 | 党争性极 | 6     | 已读     | 专家发起澄清                 | 2024-12-25 15:33:54 |
|            | 4                               | 白银市2025-2027年政策性农业保险<br>承保机构遴选项目(测试)    | 484055080723681280                         |                              | 2024-12-18 09:25:00 | 公开招载 | 7     | 已读     | 开标视频会议                 | 2024-12-25 15:28:13 |
|            |                                 |                                         |                                            |                              |                     |      | 8     | 已读     | 开标群聊会议                 | 2024-12-25 15:26:58 |
|            | 5                               | 20241206001(勘察设计)(第一信<br>封)             | X20241206001                               | J20241206001                 | 2024-12-12 11:09:00 | 公开招考 | 共 8 条 | 10条/页  | u (≺ <mark>1</mark> )> | 前往 1 页              |
|            | 6                               | jhm20241206省局政采-公开招标漏<br>洞修复验证测试2       | 520196762607161344                         |                              | 2024-12-06 17:21:00 | 公开招板 |       |        |                        |                     |
|            | 7                               | G01-12620000224999999J-24120<br>609999  | G01-12620000224999999<br>J-24120609999     |                              | 2024-12-06 16:50:00 | 公开招标 |       | 资格后审   | 正在评标                   | 进入网上开标厅<br>进入网上评标厅  |

# (四) 开标系统操作

1、上传哈希值

提交投标文件截止时间前,打开交易系统,找到项目,进入网上 开标厅,上传投标文件的哈希值。注:如果提交投标文件截止时间之 前,投标文件有所变化,可以撤回哈希值,重新上传新的哈希值。系 统以最后一次上传的哈希值为主。

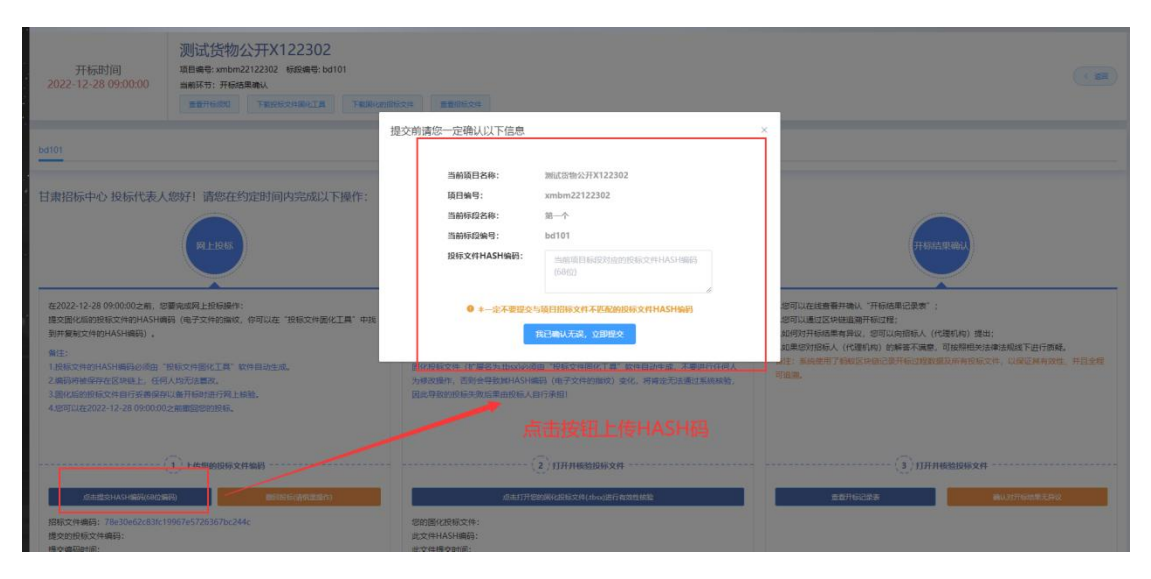

## 2、上传核验投标文件

开标时间到了,登录甘肃省政府采购、交通工程、水利工程电子 交易系统,找到项目,进入网上开标厅,在对应位置上传投标文件, 由智能合约验证投标文件有效性,无效文件系统自动拒收。

| 开标时间<br>2022-12-28 09:00:00                                                                                                    | 测试货物公开X122302<br>项目电号:xmbm2212302 标路读号:bd101<br>当前环节:开始结果确认<br>重要开5600 下部2562中和达工具 下部别心的意                             | 600 BBBB200 | C                                                                                      |
|----------------------------------------------------------------------------------------------------|----------------------------------------------------------------------------------------------------|-------------|----------------------------------------------------------------------------------------|
| bd101                                                                                                    |                                                                                                    |             |                                                                                        |
| 甘康招标中心 投标代表人<br>在2022-12-28 09:00:00之前,是<br>建交配份面的现在文件的HASH圈<br>到并整计文件的HASH圈的人面。<br>编注:<br>1.2.病没件的HASH圈的人面。<br>3病没件的HASH圈的人面。<br>3病况情的玩文件自了实着得得<br>4 | 20分子!请您在约定时间内完成以下操作:<br>原日日日<br>環境成界上段标准作:<br>瞬(电子文件的编成,你可以在"投版文件匠化工具"中线<br>段质文件匠化工具"中线<br>以选开始计算用上版表。<br>以选开始时间为工作数。 |             | 伊政大型時代     北京市政府委員会委員会     北京市政府委員会委員会     北京市政府委員会会会会会会会会会会会会会会会会会会会会会会会会会会会会会会会会会会会会 |
| 」点走道会HASH部門(68位道<br>3股底文件編码: 78e30e62c83fc1<br>線や旅行時で仕編品:                                                                                             | <ol> <li>上传题的现场文件编码</li></ol>                                                                                         |             | () ПЛЯНЫНБХИ<br>ФЕНБЕНЯ<br>ФИЛПНЫКТИ                                                   |

3、确认开标结果

投标人在开标结果确认环节, 查看开标记录, 对开标结果进行确

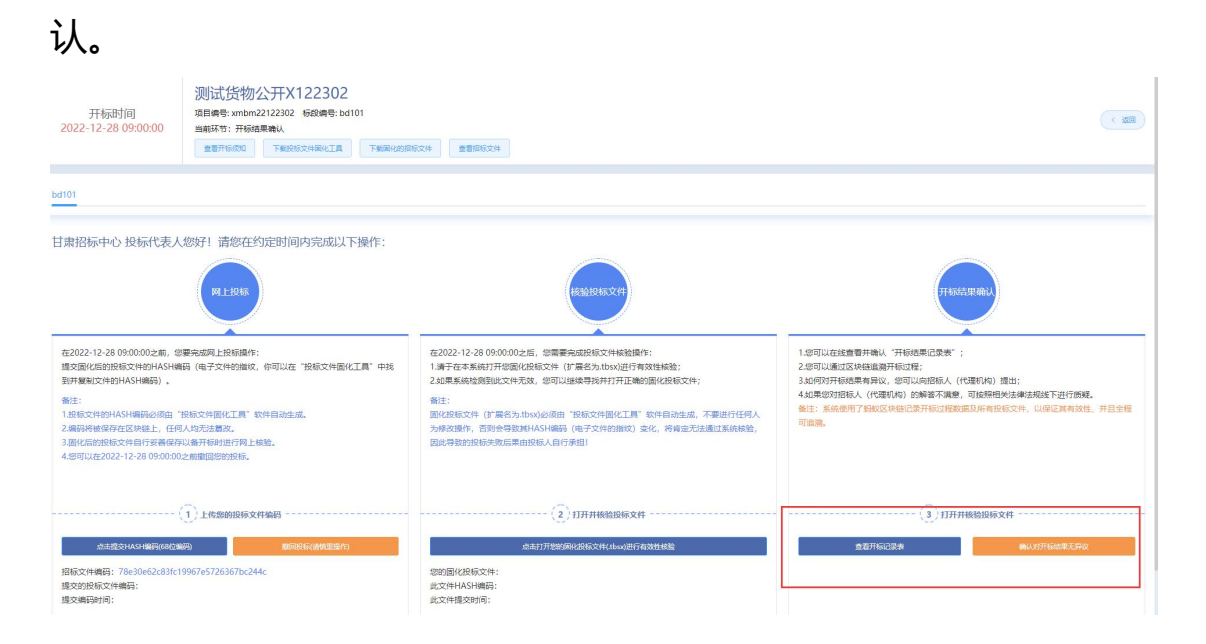